## **Pagalba**

| Kaip susirasti leidinius bibliotekos kataloge  | 1 |
|------------------------------------------------|---|
| Kaip užsakyti leidinius bibliotekos kataloge   | 3 |
| Kaip prasitęsti leidinius bibliotekos kataloge | 5 |

### Kaip susirasti leidinius bibliotekos kataloge

- 1) Atverkite bibliotekos katalogą http://kpi.library.lt
- 2) Prisijunkite paspaudę nuorodą Prisijungti 1

| ingti | Nustatymai | Biblioteka | Rašyti bibliotekai | Pagalba | IT pagalba | English |
|-------|------------|------------|--------------------|---------|------------|---------|

| kaun<br>techn<br>unive                    | o<br>vologijos<br>rsitetas                    |                                                                                                    | PANEVI<br>BIBLIOTE       | ŽIO FAKU                                    | ustatymai   Biblioteka  <br>JLTETO<br>ALOGAS                                    | Rašyti bibliotekai   Pagalba   1                            | T pagalba   English |  |
|-------------------------------------------|-----------------------------------------------|----------------------------------------------------------------------------------------------------|--------------------------|---------------------------------------------|---------------------------------------------------------------------------------|-------------------------------------------------------------|---------------------|--|
| RODYKLĖS A-Z                              | PAIEŠKA PAIEŠKOS REZULTATAS                   | ANKSTESNĖ                                                                                                | s paieškos               | E. LENTYNA                                  | PUBLIKACIJOS                                                                    | VIRTUALI BIBLIOTEKA                                         | KITI IŠTEKLIAI      |  |
| Paprasta paieška<br>Paprasta paieška   Da | augiaaspektė pa                               |                                                                                                    |                          |                                             |                                                                                 |                                                             |                     |  |
| Įveskite žodį arba frazę                  |                                               |                                                                                                    | Sudėtinges<br>Paieška ke | nei paieškai naudok<br>liuose ištekliuose s | tite <mark>daugiaaspektę</mark> ir <mark>iš</mark><br>skirta vienų metų ieškoti | <b>plėstą</b> paieškas.<br>keliuose bibliotekos ištekliuose | í.                  |  |
| Paieškos laukas                           | Įrašo žodis 🗸 🗸                               |                                                                                                    | Komandin                 | ė paieška atliekama                         | pagal jūsų nurodytą pa                                                          | ieškų komandinės kalbos užkla                               | usą.                |  |
| Žodžiai greta?                            | ●Ne ○Taip                                     | Paieškai prenumeruojamose ir atviros prieigos duomenų bazėse naudokite <u>KTU virtualią biblioteką</u> . |                          |                                             |                                                                                 |                                                             |                     |  |
| Paieškos išteklius                        | KTU Panevėžio instituto bibliotekos katalogas | ✓ Ieškoti                                                                                                | Skaitykite o             | etalią paieškų, užsa                        | akymų ir pratęsimų <u>paga</u>                                                  | <u>ilbą</u> .                                               |                     |  |

3) Įveskite asmeninius prisijungimo duomenis ir spauskite mygtuką Prisijungti 2 Prisijungimas

| Vartotojo vardas |                    |
|------------------|--------------------|
| Slaptažodis      | <u></u>            |
| ( 2              | Prisijungti Grįžti |

KTU darbuotojai ir studentai jungiasi KTU vieningos registracijos sistemos vartotoja (<u>registracija</u>). Kiti vartotojai jungiasi bibliotekos suteiktu identifikatoriumi.

Pastaba: KTU darbuotojai ir studentai jungiasi KTU vieningos registracijos sistemos vardu ir slaptažodžiu.

4) Lauke **Įveskite žodį arba frazę** (3) įrašykite tekstą, pagal kurį ieškosite leidinio (pvz.: atomo fizika).

**Paieškos lauke**(4) pasirinkite vieną iš paieškos požymių. Paiešką galima atlikti pagal įvairius 5) požymius: reikšminį įrašo žodį, knygos antraštę, autorių, temą, dalyką ir kt.

6) Spragtelėkite mygtuką Ieškoti (5

Paprasta paieška

| Paprasta paieška   Da    | ugiaaspektė paieška   Išplė                   | <u>sta paieška   Paieška keliuose</u> |
|--------------------------|-----------------------------------------------|---------------------------------------|
| Įveskite žodį arba frazę | atomo fizika                                  | ×                                     |
| Paieškos laukas          | Įrašo žodis                                   | ✓ (4)                                 |
| Žodžiai greta?           | ●Ne ○Taip                                     | $\bigcirc$                            |
| Paieškos išteklius       | KTU Panevėžio instituto bibliotekos katalogas | ↓<br>↓ leškoti                        |

Paieškos rezultatai pateikiami lentelėje (<sub>6</sub>). Stulpeliuose nurodomi pagrindiniai leidinių duomenys: autorius, dokumento rūšis, antraštė, išleidimo metai, saugojimo vieta, UDK, šifras.

|           |          | 5 | – 22 iš 22                              |           | _ tekstą;                                                                                                    |       | ( įraš            | ann.:)                                                                          | 4 Atgal        | Pirmyn +>> |
|-----------|----------|---|-----------------------------------------|-----------|----------------------------------------------------------------------------------------------------|-------|-------------------|---------------------------------------------------------------------------------|----------------|------------|
|           |          |   | <u>Autorius</u>                         | Dok.rūšis | Antraštė                                                                                                    | Metai | <u>UDK</u>        | Saugojimo v./Egz.                                                               | Šifras         | ISBN/ISSN  |
| $\bigcap$ | $\int 1$ |   | Ašmontas, Steponas.                     | Knyga     | Optikos ir atomo fizikos laboratoriniai darbai : mokomoji knyga                                               | 2006  | 535<br>(076.5)    | <u>Centrinė biblioteka( 83/ 3)</u><br><u>Technologijų fakulteto b-ka( 1/ 1)</u> | 535 Aš-<br>14  | 9955250607 |
| <u> </u>  |          |   | Brazdžiūnas, Rimgaudas,                 | Knyga     | Optikos ir atomo fizikos laboratoriniai darbai : mokomoji knyga                                               | 2000  | 535<br>(076.5)    | Centrinė biblioteka( 3/ 0)<br>Technologijų fakulteto b-ka( 2/ 0)                | 535 Br-<br>115 | 9986137764 |
|           | 3        |   | Ambrasas, Vidmantas,                    | Knyga     | Optika ir atomo fizika : sąvokos, dėsniai, sprendimo pavyzdžiai ir<br>individualios užduotys : mokomoji knyga | 1999  | 535(076)          | <u>Centrinė biblioteka( 8/ 0)</u><br>Technologijų fakulteto b-ka( 2/ 0)         | 53 Op-<br>41   |            |
|           | 4        |   | Ambrasas,<br>Vidmantas, 1938-, sudaryt. | Knyga     | Optika ir atomo fizika : sąvokos, dėsniai, sprendimo pavyzdžiai ir<br>individualios užduotys : mokomoji knyga | 1999  | 53<br>(076.5)     | <u>Technologijų fakulteto b-ka( 1/ 0)</u>                                       | 53             |            |
|           | 5        |   | Požela, Ignas,                          | Knyga     | Optikos ir atomo fizikos namų darbų užduotys ir metodiniai<br>nurodymai : mokomoji knyga                      | 1999  | 53<br>(075.8)     | <u>Technologijų fakulteto b-ka( 1/ 0)</u>                                       | 53             |            |
|           | <u>6</u> |   | Adlienė, Diana,                         | Knyga     | Neutronų detektoriai ir dozimetrai : mokomoji knyga                                                           | 1998  | 539.12<br>(075.8) | <u>Technologijų fakulteto b-ka( 1/ 0)</u>                                       | 539            |            |
|           | Z        |   | Adlienė, Diana,                         | Knyga     | Neutronų filtrai ir selektoriai : mokomoji knyga                                                              | 1997  | 539.1<br>(075.8)  | <u>Technologijų fakulteto b-ka( 1/ 0)</u>                                       | 539            |            |
|           | <u>8</u> |   | Adlys, Gediminas,                       | Knyga     | Neutronų šaltiniai : mokomoji knyga                                                                           | 1997  | 539.12<br>(075.8) | Technologijų fakulteto b-ka( 1/ 0)                                              | 539.1          | 9986135400 |

7) Spragtelėjus leidinio eilės numerį, pvz.: 2(7), atveriamas **detalus leidinio įrašas** (8). Jame nurodyti išsamūs duomenys apie knygą ir jos turinį. Spragtelėjus hiperaktyvias nuorodas, esančias laukuose Autorius, Antraštė, Tema ir kt. (9) galima peržiūrėti susijusius įrašus.

| Įrašas 8                      |                                                                                                    |  |  |  |  |  |
|-------------------------------|----------------------------------------------------------------------------------------------------|--|--|--|--|--|
| Išsaugoti/siųsti   Į e.       | lentyną   Pagalba leidinių užsakymams                                                                                                    |  |  |  |  |  |
| Įrašo vaizdavimas: <u>Det</u> | alus Kortelė Trumpas MARC 21                                                                                                    |  |  |  |  |  |
| Paspaudę ant pabrauk          | o teksto galite gauti papildomas su tuo tekstu susijusias paslaugas, pavyzdžiui, rodykles, susijusių įrašų atranką, paieškas kituose ištekliuose.               |  |  |  |  |  |
| Įrašas 2 iš 22                | <b>4••</b> Lite                                                                                                    |  |  |  |  |  |
|                               | Клуда                                                                                                    |  |  |  |  |  |
| Kalba:                        | Tekstas lietuvių k.                                                                                                    |  |  |  |  |  |
| Šalis:                        | Lietuva                                                                                                    |  |  |  |  |  |
| ISBN:                         | 9986137764                                                                                                    |  |  |  |  |  |
| Autorius:                     | Brazdžiūnas, Rimgaudas,     G9                                                                                                    |  |  |  |  |  |
| Autorius:                     | <u>Žvirblis, Petras Povilas, aut.</u>                                                                                                    |  |  |  |  |  |
| Antraštė:                     | 🛿 Optikos ir_atomo fizikos laboratoriniai darbai : mokomoji knyga/ Rimgaudas Brazdžiūnas, Petras Žvirblis ; Kauno technologijos universitetas. Fizikos katedra, |  |  |  |  |  |
| lšleista:                     | Kaunas : Technologija, 2000.                                                                                                    |  |  |  |  |  |
| Apimtis:                      | 144 p. : iliustr.                                                                                                    |  |  |  |  |  |
| Pastaba:                      | Bibliogr. sk. gale.                                                                                                    |  |  |  |  |  |
| Tema:                         | <u>Optika,                                     </u>                                                                                                    |  |  |  |  |  |
| UDK indeksas:                 | \$535(076.5) \$539.1(076.5)                                                                                                    |  |  |  |  |  |
| Kolektyvai:                   |                                                                                                    |  |  |  |  |  |
| Įrašo numeris:                | 00003677                                                                                                    |  |  |  |  |  |
|                               | Egzemplioriai. Užsakyti                                                                                                    |  |  |  |  |  |

## Kaip užsakyti leidinius bibliotekos kataloge

Dėmesio: KTU PI studentai ir darbuotojai gali užsisakyti leidinius internetu visą parą.

- 1) Atverkite bibliotekos katalogą http://kpi.library.lt
- 2) Prisijunkite paspaudę nuorodą Prisijungti Prisijungti | Nustatymai | Biblioteka | Rašyti bibliotekai | Pagalba | IT pagalba | English PANEVĖŽIO FAKULTETO **BIBLIOTEKOS KATALOGAS** KITI IŠTEKLIAI RODYKLĖS A-Z PAIEŠKA PAIEŠKOS REZULTATAS ANKSTESNÉS PAIEŠKOS E. LENTYNA PUBLIKACIJOS VIRTUALI BIBLIOTEKA Paprasta paieška Paprasta paieška | Daugiaaspektė paieška Sudėtingesnei paieškai naudokite daugiaaspektę ir išplėsta paieškas. veskite žodį arba frazę Paieška keliuose ištekliuose skirta vienu metu ieškoti keliuose bibliotekos ištekliuose V Paieškos laukas Įrašo žodis Komandinė paieška atliekama pagal jūsų nurodytą paieškų komandinės kalbos užklausą Paieškai prenumeruojamose ir atviros prieigos duomenų bazėse naudokite KTU virtualią biblioteką. Žodžiai greta? ●Ne ○Taip Paieškos išteklius KTU Panevėžio instituto bibliotekos katalogas Skaitykite detalią paieškų, užsakymų ir pratęsimų pagalbą. leškoti
- 3) Įveskite asmeninius prisijungimo duomenis ir spauskite mygtuką **Prisijungti**

| Vartotojo vardas |                        |
|------------------|------------------------|
| Slaptažodis      |                        |
| ( 2              | 🔶 Prisijungti 🛛 Grįžti |

KTU darbuotojai ir studentai jungiasi KTU vieningos registracijos sistemos vartotoju (<u>registracija</u>). Kiti vartotojai jungiasi bibliotekos suteiktu identifikatoriumi.

*Pastaba:* KTU darbuotojai ir studentai jungiasi KTU vieningos registracijos sistemos vartotojo vardu ir slaptažodžiu.

4) Susiraskite norimą leidinį. Rezultatų sąraše spragtelėkite leidinio eilės numerį, *pvz.*: 2 arba stulpelyje Saugojimo v., egz. spragtelėkite dominančio leidinio saugojimo vietą (pvz.: Centrinė biblioteka)

|            |          | $\sim$                                  |           |                                                                                                    |       |                   |                                                                                    |                 |            |
|------------|----------|-----------------------------------------|-----------|----------------------------------------------------------------------------------------------------|-------|-------------------|------------------------------------------------------------------------------------|-----------------|------------|
|            | Įrašai   | 1– 22 iš 22                             |           | [ tekstą:                                                                                                    |       | <u>l</u> įraš     | a nr.:                                                                             | 4 Atgal         | Pirmyn +>> |
| ~          |          | Autorius                                | Dok.rūšis | <u>Antraštė</u>                                                                                               | Metai | <u>UDK</u>        | Saugojimo v./Egz.                                                                  | Šifras          | ISBN/ISSN  |
| (3)        | 1        | Ašmontas, Steponas.                     | Knyga     | Optikos ir atomo fizikos laboratoriniai darbai : mokomoji knyga                                               | 2006  | 535<br>(076.5)    | <u>Centrinė biblioteka( 83/ 3)</u><br>Technologijų fakulteto b-ka( 1/ <sup>.</sup> | 535 Aš-<br>) 14 | 9955250607 |
| $\bigcirc$ | 2        | Brazdžiūnas, Rimgaudas,                 | Knyga     | Optikos ir atomo fizikos laboratoriniai darbai : mokomoji knyga                                               | 2000  | 535<br>(076.5)    | Centrinė biblioteka(3/0)<br>Technologijų fakulteto b-ka(2/0                        | 535 Br-         | 9986137 4  |
|            | <u>3</u> | Ambrasas, Vidmantas,                    | Knyga     | Optika ir atomo fizika : sąvokos, dėsniai, sprendimo pavyzdžiai ir<br>individualios užduotys : mokomoji knyga | 1999  | 535(076)          | <u>Centrinė biblioteka( 8/ 0)</u><br>Technologijų fakulteto b-ka( 2/ 0             | 53 Op-<br>)) 41 | U          |
|            | 4        | Ambrasas,<br>Vidmantas, 1938-, sudaryt. | Knyga     | Optika ir atomo fizika : sąvokos, dėsniai, sprendimo pavyzdžiai ir<br>individualios užduotys : mokomoji knyga | 1999  | 53<br>(076.5)     | Technologijų fakulteto b-ka( 1/ (                                                  | 1) 53           |            |
|            | <u>5</u> | Požela, Ignas,                          | Knyga     | Optikos ir atomo fizikos namų darbų užduotys ir metodiniai<br>nurodymai : mokomoji knyga                      | 1999  | 53<br>(075.8)     | Technologijų fakulteto b-ka( 1/ (                                                  | 1) 53           |            |
|            | <u>6</u> | Adlienė, Diana,                         | Knyga     | Neutronų detektoriai ir dozimetrai : mokomoji knyga                                                           | 1998  | 539.12<br>(075.8) | Technologijų fakulteto b-ka( 1/ (                                                  | 1) 539          |            |
|            | I        | Adlienė, Diana,                         | Knyga     | Neutronų filtrai ir selektoriai : mokomoji knyga                                                              | 1997  | 539.1<br>(075.8)  | Technologijų fakulteto b-ka( 1/ (                                                  | 1) 539          |            |
|            | 8        | Adlys, Gediminas,                       | Knyga     | Neutronų šaltiniai : mokomoji knyga                                                                           | 1997  | 539.12<br>(075.8) | Technologijų fakulteto b-ka( 1/ (                                                  | <u>)</u> 539.1  | 9986135400 |

#### Įrašas

#### Išsaugoti/siųsti | Į e. lentyną | Pagalba leidinių užsakymams

#### Įrašo vaizdavimas: Detalus Kortelė Trumpas MARC 21

Paspaudę ant pabraukto teksto galite gauti papildomas su tuo tekstu susijusias paslaugas, pavyzdžiui, rodykles, susijusių įrašų atranką, paieškas kituose ištekliuose

| Įrašas 2 iš 22                         |                                                      |                            |                                       |                                  |                        |
|----------------------------------------|------------------------------------------------------|----------------------------|---------------------------------------|----------------------------------|------------------------|
|                                        | Knyga                                                |                            |                                       |                                  |                        |
| Kalba:                                 | Tekstas lietuvių k.                                  |                            |                                       |                                  |                        |
| Šalis:                                 | Lietuva                                              |                            |                                       |                                  |                        |
| ISBN:                                  | 9986137764                                           |                            |                                       |                                  |                        |
| Autorius:                              | <ul> <li>Brazdžiūnas, Rimgaudas,</li> </ul>          |                            |                                       |                                  |                        |
| Autorius:                              | <ul> <li>Žvirblis, Petras Povilas, aut.</li> </ul>   |                            |                                       |                                  |                        |
| Antraštė:                              | Optikos ir atomo fizikos laboratoriniai darbai : mok | <u>omoji knyga / Rimga</u> | <u>udas Brazdžiūnas, Petras Žvirb</u> | <u>lis ; Kauno technologijos</u> | universitetas. Fizikos |
| lšleista:                              | Kaunas : Technologija, 2000.                         |                            |                                       |                                  |                        |
| Apimtis:                               | 144 p. : iliustr.                                    |                            |                                       |                                  |                        |
| Pastaba:                               | Bibliogr. sk. gale.                                  |                            |                                       |                                  |                        |
| Tema:                                  | Optika. Branduolio fizika. Fizika Laboratorin        | iai darbai aukštosiom      | is mokykloms.                         |                                  |                        |
| UDK indeksas:                          | 535(076.5) 539.1(076.5)                              |                            |                                       |                                  |                        |
| Kolektyvai:                            | Kauno technologijos universitetas (KTU). Fizikos ka  | itedra.                    |                                       |                                  |                        |
| rašo numeris:                          | 000003677                                            |                            |                                       |                                  |                        |
| 5                                      | Egzemplioriai. Užsakyti                              | 1 114                      | <b>1</b> ( <b>6</b> )                 |                                  |                        |
| <b>0</b> Atsive                        | Aprašymas lėdavimo salvgos                           | orodą Uzsa                 | Kyti Filialas                         | Skyrius                          | Šifrae                 |
|                                        | Aprasynias isuavinio sątygos                         | ISUUOLA IKI                | T maias                               | экупиз                           | 511145                 |
| <u>Užsakyti</u><br><u>Išplėsti</u>     | Semestrui ab.                                        |                            | Centrinė biblioteka                   | Abonementas                      | 535 Br-115             |
| ) → <u>Užsakyti</u><br><u>Išplėsti</u> | Semestrui ab.                                        |                            | Centrinė biblioteka                   | Abonementas                      | 535 Br-115             |
| <u>Užsakyti</u><br>Išplėsti            | Semestrui ab.                                        |                            | Centrinė biblioteka                   | Abonementas                      | 535 Br-115             |

*Pastaba:* Jeigu stulpelyje **Išduota iki** įrašyta data – leidinys jau išduotas kitam skaitytojui. Užsisakę tokį leidinį, jį gausite tik tada, kai leidinį grąžins. Apie tai, kad galite atvykti pasiimti leidinį, pranešama elektroniniu paštu.

# 7) Patvirtinkite užsakymą spragtelėjus mygtuką Užsakyti 💙

Brazdžiūnas, Rimgaudas,:

| Brazazianao, rangaaaao,.                                                                                                    |                                                                                                    |  |  |  |  |  |
|----------------------------------------------------------------------------------------------------|----------------------------------------------------------------------------------------------------|--|--|--|--|--|
| )ptikos ir atomo fizikos laboratoriniai darbai :mokomoji knyga /Rimgaudas Brazdžiūnas, Petras Žvirblis ; Kauno technologijos universitetas. Fizikos kated |                                                                                                    |  |  |  |  |  |
| Kaunas : Technologija, 2000                                                                                                    |                                                                                                    |  |  |  |  |  |
| 144 p. : iliustr                                                                                                    |                                                                                                    |  |  |  |  |  |
|                                                                                                    |                                                                                                    |  |  |  |  |  |
| Yra laisvų egzempliorių.                                                                                                    |                                                                                                    |  |  |  |  |  |
| Išdavimo vietos:                                                                                                    | Centrinė biblioteka 🗸                                                                                                    |  |  |  |  |  |
| Užsakymas galioja                                                                                                    | nuo 2013-09-04 iki 20140304 × (datos formatas: YYYYMMDD)<br>Pakeiskite užsakymo galiojimo terminą, jei lauksite užimto leidinio trumpiau ar ilgiau nei nurodyta. |  |  |  |  |  |
| Papildoma informacija užsakant periodinį leidinį<br>(metai, numeris, pvz., 2012, Nr. 6):                                                                  |                                                                                                    |  |  |  |  |  |

### Pastaba:

- 1. Užsakytus leidinius pasiimkite per 3 dienas, neatvykus Jūsų užsakymas panaikinamas.
- 2. Išduotus leidinius reikia grąžinti iki grąžinimo termino pabaigos. Už kiekvieną laiku negrąžintą leidinį skaičiuojami delspinigiai: už kiekvieną uždelstą dieną po 0,1 Lt (0,03 EUR)

Užsakyti

Išvalvt

## Kaip prasitęsti leidinius bibliotekos kataloge

1) Atverkite bibliotekos katalogą http://kpi.library.lt

| 2) Prisi                                                              | junkite paspaudę nuorodą <b>P</b>             | Prisijungti 1<br>Prisijungti   Nustatymai   Biblioteka   Rašyti bibliotekai   Pagalba   IT pagalba   English                                                                   |
|-----------------------------------------------------------------------|-----------------------------------------------|----------------------------------------------------------------------------------------------------|
| ktu<br>1922                                                           | no<br>inologijos<br>versitetas                | PANEVĖŽIO FAKULTETO<br>BIBLIOTEKOS KATALOGAS                                                                                                    |
| RODYKLĖS A-Z                                                          | PAIEŠKA   PAIEŠKOS REZULTATAS                 | ANKSTESNĖS PAIEŠKOS   E. LENTYNA   PUBLIKACIJOS   VIRTUALI BIBLIOTEKA   KITI IŠTEKLIAI                                                                                         |
| <sup>v</sup> aprasta paiešk<br><u><sup>v</sup>aprasta paieška    </u> | a<br>Daugiaaspektė paieška                    |                                                                                                    |
| veskite žodį arba fraz                                                | ę                                             | Sudėtingesnei paieškai naudokite <b>daugiaaspektę ir išplėstą</b> paieškas.<br>Paieška <b>koliuose ištekliuose</b> skirta vienų metų ješkoti koliuose bibliotekos ištekliuose. |
| aieškos laukas                                                        | Įrašo žodis 🗸 🗸                               | Komandinė paieška atliekama pagal jūsų nurodytą paieškų komandinės kalbos užklausą.                                                                                            |
| odžiai greta?                                                         | ●Ne ○Taip                                     | Paieškai prenumeruojamose ir atviros prieigos duomenų bazėse naudokite <u>KTU virtualią biblioteką</u> .                                                                       |
| aieškos išteklius                                                     | KTU Panevėžio instituto bibliotekos katalogas | <ul> <li>Skaitykite detalią paieškų, užsakymų ir pratęsimų pagalbą.</li> <li>leškoti</li> </ul>                                                                                |

3) Įveskite asmeninius prisijungimo duomenis ir spauskite mygtuką Prisijungti (2)

| Prisijungimas             |
|---------------------------|
| Vartotojo vardas          |
| Slaptažodis               |
| ( 2 )→ Prisijungti Grįžti |

KTU darbuotojai ir studentai jungiasi KTU vieningos registracijos sistemos vartotoju (<u>registracija</u>). Kiti vartotojai jungiasi bibliotekos suteiktu identifikatoriumi.

*Pastaba:* KTU darbuotojai ir studentai jungiasi KTU vieningos registracijos sistemos vartotojo vardu ir slaptažodžiu.

| - 🔿 🖸 🎯 https://aleph.library.lt/F/EPAIJTAI41N8HIH                          | IGNSJ5NJHATR 🔎 👻 🔒 🗟 🌔 KTU PI b-yos katal 🗙                                                                                                    | 🕆 🕆                                                                               |
|-----------------------------------------------------------------------------|----------------------------------------------------------------------------------------------------|-----------------------------------------------------------------------------------|
| ile Edit View Favorites Tools Help<br>🛓 🝘 KTU PI b-kos katal Paieš 💈 Google | Atsijungti   Mano naskvra   Nustatymai   VAF biblioteka   TF biblioteka   Rašvt                                                                                                    | e ▼ Safety ▼ Tools ▼ 🌘                                                            |
| KAUNO<br>TECHNOLOGIJOS<br>UNIVERSITETAS                                     | PANEVĖŽIO INSTITUTO<br>BIBLIOTEKOS KATALOGAS                                                                                                    |                                                                                   |
| RODYKLĖS A-Z   PAIEŠKA   PAIE                                               |                                                                                                    | oteka   kiti ištekli/                                                             |
| Paprasta paieška                                                            |                                                                                                    |                                                                                   |
| Paprasta paieška   Daugiaaspektė paieška   Išplėsta paieška                 | Paieška keliuose ištekliuose   Komandinė paieška<br>Sudėtingesnei paieškai naudokite daugiaaspektę ir išplėstą paieškas.<br>Paieška keliuose ištekliuose skirta vienu metu ješkoti keliuose biblioteko. |                                                                                   |
| Paleškos laukas <b>Irašo žodis ∨</b><br>Žodžiai greta? ⊙ Ne ◯ Taip          | Komandiné paleška atliekama pagal jisų nurodytų paleškų komandinės k<br>Paleškai prenumeruojamose ir atviros prieigos duomenų bazėse naud                                                               | s istekliuose.<br>calbos užklausą.<br>lokite <mark>KTU virtualią bibliotel</mark> |

| 5) Sj<br>sprag          | pragtelėję <b>Man</b><br>telėkite ant <b>Išd</b>       | o paskyra atve<br>uotų leidinių                         | eriate sav<br>skai                | vo skaitytojo formu<br>čiaus.          | liarą. Ska                             | itytojo formuliar                                                  | e       |
|-------------------------|--------------------------------------------------------|---------------------------------------------------------|-----------------------------------|----------------------------------------|----------------------------------------|--------------------------------------------------------------------|---------|
|                         |                                                        | Skaitytojo f                                            | ormuliaras:                       | :                                      |                                        |                                                                    |         |
|                         |                                                        | Išduoti leidir                                          | Išduoti leidiniai / pratęsimas    |                                        |                                        |                                                                    |         |
|                         |                                                        | Išdavimų ist                                            | Išdavimų istorija                 |                                        |                                        |                                                                    |         |
|                         |                                                        | Užsakyti leidiniai                                      |                                   |                                        | <u>0</u>                               |                                                                    |         |
|                         |                                                        | Užsakymų i                                              | Užsakymų istorija                 |                                        |                                        |                                                                    |         |
|                         |                                                        | Delspinigiai                                            | už laiku neg                      | grąžintus leidinius ir kt. įmok        | os <u>0.00</u>                         |                                                                    |         |
| 6) No<br><u>Duomeny</u> | prėdami prasitę:<br><u>s apie skaitytoją   Išduoti</u> | sti visus paimtu<br>Ieidiniai   <u>Užsakyti leidini</u> | s leidini<br>ai   <u>Išdavimų</u> | us iš karto, spragtel                  | ėkite nuor<br>7<br>ti pasirinktus   In | odą <b>Pratęsti vis</b><br>)<br>nokos   <u>Pagalba leidinių pr</u> | us 5    |
|                         | suzinou uaugiau apie isuuu                             | ta leidinį, spadskitė jo elles l                        | iumerį.                           |                                        |                                        |                                                                    | Č.c     |
| EII. Nr.                | Saier Guy                                              | Antraste<br>Užmirštas kareivis /                        | 2013                              | Grązinimo terminas<br>2013-09-26 20 00 | Delspinigia                            | Centrinė biblioteka                                                | D209876 |
| 2                       | Tartt, Donna.                                          | Slapta istorija :                                       | 1998                              | 2013-09-26 20.00                       |                                        | Centrinė biblioteka                                                | D186457 |
|                         | <b>K</b> 6                                             |                                                         |                                   |                                        |                                        |                                                                    |         |

7) Norėdami prasitęsti kurį nors vieną leidinį, jį pažymėkite 6 ir spragtelėkite Pratęsti pasirinktus 7

*Pastaba:* leidinio grąžinimo termino *negalima pratęsti*, jeigu leidinys yra užsakytas kito skaitytojo, pasiskolintas iš skaityklos arba delspinigiai viršija 5 Lt (1,45 EUR) sumą.